## 2024年教师资格认定现场确认用户操作手册

## 一、登录系统

在浏览器的地址栏输入登录网址https://queren.jszg.edu.cn, 页面如下图(建议使用谷歌浏览器):

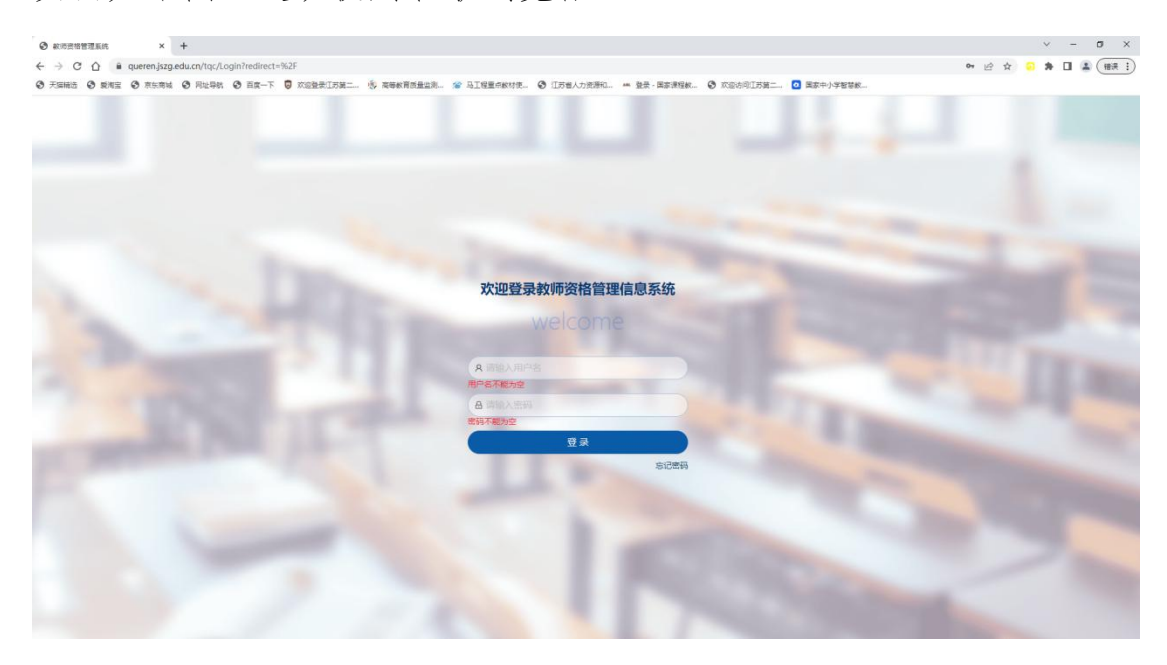

输入用户名(高中学段和其他学段账号不同)和密码后会跳出一 个接收手机验证码的对话框,点击"获取验证码",手机号为各学院 上报的工作人员的手机号码,收到验证码后填入,点击"确定"。

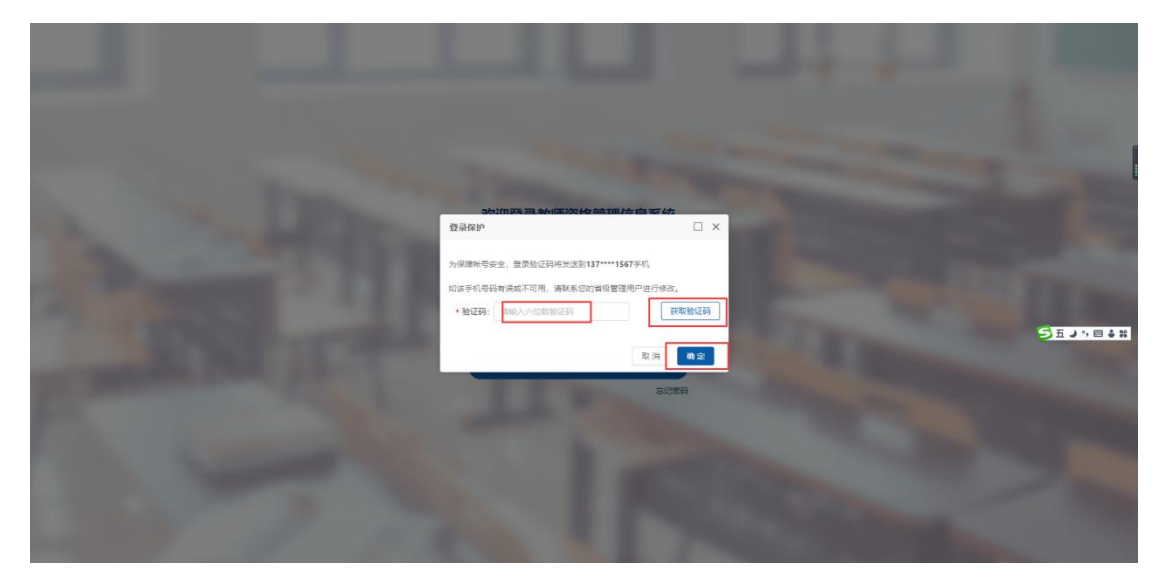

二、点击"认定管理"——"核对网络填报数据",则显示该确认点 下网报申请人数据列表,如下图所示:

| 教师资格管理信息系统 | <b>三</b> 认定   | 管理 / 核対网 | 2週 / HOT网络编辑数据 🛞 🦷 (江苏第二师范学校) |            |        |         |      |            |         |             |              |         |             |      |                 |              |            |      |
|------------|---------------|----------|-------------------------------|------------|--------|---------|------|------------|---------|-------------|--------------|---------|-------------|------|-----------------|--------------|------------|------|
| Netter ·   | 査督以定けた        | 1 - EXTR | 增值最数                          | <b>H</b> - |        |         |      |            |         |             |              |         |             |      |                 |              |            |      |
| 查查认会计划     | BONIFRIM      | U.S.B.B  |                               |            |        |         |      |            |         |             |              |         |             |      |                 |              |            |      |
| 核对网络编报数据   | 889           |          |                               | 姓名         |        | (EFF#2) |      | 征件局码       |         | 住田          |              | <1 Inte | 64 <u>0</u> |      | 电活电码            |              |            |      |
|            | 资格种类 ~ 任数学科 ~ |          | 机构类型                          |            | 26U.10 |         | v 4  | 的影号        |         | 考试类型        |              | - 1     | 直话水平        |      |                 |              |            |      |
| 到科下载       | 零历层2          | 2        | v                             | 服高学位       | ~      | 是否在校    | ± v  | 10:10:7910 |         | 专业类组        | e i i        | ×       | tita:       |      | 星否上传给           | 昭岡の村         | 204 - V    |      |
|            | 959443        | 辅祝       |                               | 素白粉粉状态     |        | 留言是否    | 间面   | 网版时间段      |         | RURICO      |              |         |             |      |                 |              |            |      |
|            | FIRDS         | 建筑证 1    | R H                           | 总商信息       |        |         |      |            |         |             |              |         |             |      |                 |              | <b>2</b> 6 | 王王   |
|            | 0             | 报名号      | 姓名                            |            | 证件号码   |         | 任教学科 | 资格种类       | 碑。      | い点          | 工作单位         | 考试类型    | 数据状态        | 确认状态 | 5 <b>1</b> 9(1) |              |            |      |
|            |               | 35712990 |                               |            |        | 107     | 语文   | 初级中学教师资格   | Œ       | 5篇二师<br>信学院 | 江苏第二师<br>范学院 | 统考      | 正常          | 网接待  | a 1860.         | 2 <b>2</b>   | attica     | 留吉记录 |
|            | D.            | 35712755 |                               |            |        |         | 美术   | 初级中学教师资格   | H       | 苏藤二师<br>信学院 | 江苏辅二师<br>范李晓 | 统者      | 正常          | 网报侍日 | n anti          | <u>2</u> 2   |            | 五」・日 |
|            | .0            | 35712705 |                               |            | 144    |         | 语文   | 初级中学数师资格   | m       | 苏第二师<br>信学院 | 无            | 统带      | 正常          | 阿报待日 | a aau           | 2 <b>2</b>   | 自然に愛       | 留言记录 |
|            | 10            | 35712467 |                               |            |        |         | 美术   | 初级中学教师资格   | E       | 苏第二师<br>简学院 | 江苏第二师<br>范学院 | 统者      | 正常          | 网报待日 | n anti          | 查看 1         | 朝北记录       | 留言记录 |
|            | Ð             | 35712295 |                               | ing.       |        |         | 信文   | 小学飲币還情     | Ð       | 5第二师<br>百学院 | 无            | 统专      | 正常          | 网报传输 | e 860.          | <b>空</b> 東 1 | 自批记录       | 留言记录 |
|            | 0             | 35712102 |                               |            |        |         | 音乐   | 初级中学数师资格   | II<br>I | 5第二师<br>信学院 | 江苏第二师<br>范学院 | 统专      | 正地          | 阿服侍日 | Alats a         | 查查 :         | 朝批记录       | 留言记录 |
|            |               |          |                               |            |        |         |      |            |         |             |              |         |             |      |                 |              |            |      |

学院可以通过姓名、身份证号、资格种类、任教学科快速检索到本学院的学生信息。

## 三、列表"操作"中的"确认",进行数据审核和确认。

在认定时间段内,选中需要进行现场确认的数据,点击"确认" 按钮,可进行确认工作。

 "申请人教师资格证书相关信息"、"申请人教师资格认定 信息",两部分审核人员都不能修改,有问题的只能让学生本人登录 自己的账号修改。

| 时网络填报数据       |                                                                                                    |             |          |                |                                                                                                    |  |
|---------------|----------------------------------------------------------------------------------------------------|-------------|----------|----------------|----------------------------------------------------------------------------------------------------|--|
| 申请人教师资格证      | 书相关信息:                                                                                                    |             |          |                |                                                                                                    |  |
| 报名号:          | 3731366                                                                                                    | 姓名:         | 11       | 性别:            | 女                                                                                                    |  |
| 出生日期:         |                                                                                                    | 民族:         | 汉族       | 证件类型:          | 身份证                                                                                                    |  |
| 证件号码:         |                                                                                                    | 资格种类:       | 初级中学教师资格 | 任数学科:          | 语文                                                                                                    |  |
| 证书号码:         | 无                                                                                                    | 证书签发日期:     | 无        | 认应机构:          | 南东市鼓楼区教育局                                                                                                    |  |
| 确认点:          | 江苏第二师范学院                                                                                                    | 更换确认点       |          |                |                                                                                                    |  |
| 青人敕师资格认知      | 官信息                                                                                                    |             |          |                |                                                                                                    |  |
| 报名时间: 2       | 023-05-06 13:19:24                                                                                                    | 申请人郎箱:      |          | 工作单位:          | 江苏第二师范学院                                                                                                    |  |
| 户籍地址:         | And the second second se |             |          | 政治面积:          | 共青团员                                                                                                    |  |
| 2011 ver20.00 | **                                                                                                    | 参加//###D25。 | <b>±</b> | <br>TH W cb 14 | dimension of the local dimension of the local |  |

其中"申请人教师资格认定信息"中的工作单位,只能填写学生 已签约的工作单位,如没有签约,则选"无",不能填写"江苏第二 师范学院","现从事职业"应填"学生","专业技术职务"应填 "无"

2. "申请人认定所需材料信息确认"审核时注意如下:

(1) 申请人照片

学生上传的照片必须是白底一寸照片,同时学生需要上交近期1 寸免冠白底彩色相片1张(正规纸质证件相片,用以办理教师资格证 书,尺寸为25mmX35mm,应与网上申报时上传相片同底版),用于将 来粘贴教师资格证。如果学生所传照片与上交的纸质相片不一致的, 让学生重新上传或重新提交一致的纸质相片。

| ① 申请人照片 | 确认结果                                    |
|---------|-----------------------------------------|
|         | <ul> <li>材料一致</li> <li>材料不一致</li> </ul> |
|         | ○ 材料不符合要求                               |

(2) 承诺书手写签名

必须要有手写的签名。

| ① 承诺书手写签名                                                                                                    | 确认结果                                                     |
|----------------------------------------------------------------------------------------------------|----------------------------------------------------------|
| <b>个人系统书</b><br>本人特定教育研究上, 建宁定3.401年10月, 俄宁国创造地, 严宁引会告<br>他, 无存在都行我创业影学说是, 法党门争道部的名字, 希礼, 加·子学系不<br>书, 面当意他的你也没有助出答应.<br>新闻人, <b>御</b> 本 2023年5 月6 月 | <ul> <li>材料-致</li> <li>材料不一致</li> <li>材料不符合要求</li> </ul> |

(3) 国考考试/免试认定/非国考

只能审核"考试类型"为"统考"或"免试认定"的,如果是"非 统考"不要选择"确认状态"。

(4) 普通话证书信息

对普通话有二级甲等要求的语文、幼儿园学科学生普通话证书信息必须"二级甲等"及以上才能审核通过,如果是"二级乙等",不要选择"确认状态"。

如果"核验状态"为"已核验",无须学生提供证书材料,如果 "核验状态"为"校验未通过",请学生提供普通话证书原件核对证 书信息。

| D 普通话证书信息: 查看详情 | 确认结果      |
|-----------------|-----------|
| 等级:二级甲等         | ● 材料一致    |
| 证书编号:           | ○ 材料不一致   |
| 核验状态:已核验        | ○ 材料不符合要求 |

(5) 学籍信息

学籍信息状态均须是"校验通过",提示校验未通过,请联系教 务处。

| ① 学籍信息: 查看详情      | 确认结果      |
|-------------------|-----------|
| 学历层次:大学本科         | ○ 无需提供材料  |
| 毕业学校:江苏第二师范学院     | ● 材料一致    |
| 预计毕业时间:2023-06-30 | ○ 材料不一致   |
| 核验状态:已核验          | ○ 材料不符合要求 |

其他部分不用审核。

3. 简历信息

根据教育局要求,应届毕业生的个人简介只填写高中至今的信息, 按高中段、大学段填写(专转本的学生填写大专和大学)。如果学生 填了什么实习教师等等都是不可以的。

|   |            |            |          | 添    | 加修改删除刷 |
|---|------------|------------|----------|------|--------|
|   | 开始时间       | 结束时间       | 单位       | 职务   | 证明人    |
| 0 | 2015-09-01 | 2019-07-01 | 江苏第二师范学院 | 学生   | 110    |
| 0 | 2018-09-17 | 2018-11-23 | · · 肾小学  | 实习老师 | •      |

4. 确认意见信息不需要填写, 但确认状态需要选择。

| 确认意见 | 见信息:                   |               |   |
|------|------------------------|---------------|---|
|      | 档案号:                   | 湖仙入院定号        |   |
|      | 备注(意见):                | 調給入解注         | F |
| 确认状  | <b>(态:</b><br>予受理 〇 未修 |               |   |
| 当前状态 | 5: 网报待确认               | 中批记录 留吉 取消 提交 |   |

5. 确认状态

(1) "网报待确认":申请人网上报名后未到现场提交申请材料和确认网上申报信息时,现场确认人员对其选择"网报待确认"。

(2)"确认通过":经申请人和现场确认工作人员共同确认,申请人网上填报信息准确时,现场确认人员对其选择"确认通过"。

各学院千万不要选择"确认未通过",特别是对于目前普通话测 试不达标却已申报的学生,有任何疑问请咨询教务处。

## 四、在线打印受理凭证

确认申请人信息无误,"确认通过"的情况下,应打印出一份受理凭证,交给申请人保存。点击列表上方的"打印受理凭证"按钮。

| ********   | <b>EII</b> 9. | 11639 I BIT  | Reuse     | -          |        |         |       |              |          |                |                   |        |       |        |        | 0 *   | 18 (I.R | MC/ECT |
|------------|---------------|--------------|-----------|------------|--------|---------|-------|--------------|----------|----------------|-------------------|--------|-------|--------|--------|-------|---------|--------|
| ) vanne -  | 881.01        | a - e taa    | HANKA     | £ 8.       |        |         |       |              |          |                |                   |        |       |        |        |       |         |        |
| BRARSH     | 6131793       | SASDE        |           |            |        |         |       |              |          |                |                   |        |       |        |        |       |         |        |
| BOORM AGER | No.           |              |           | Teler:     |        |         |       |              |          |                |                   |        |       |        |        |       |         |        |
|            |               |              |           | cett v mun |        |         | met   |              | milettr. |                |                   |        |       |        |        |       |         |        |
| RNTR       | 40.0          |              |           | 87094      |        | 0.551   | e. v  | *474         |          | 114            |                   |        |       |        | 881.14 | 21010 | 1221    |        |
|            | Bree          | Rain         |           | 2.0439-075 |        | 6287    | - 290 | Rented       |          | 0.000          |                   |        |       |        |        |       |         |        |
|            | 110           | DOUBLE       | <b>68</b> | 0.225      |        |         |       |              |          |                |                   |        |       |        |        |       |         |        |
|            | 10            | 暗舌草          | 地名        |            | Q14053 |         | 68744 | 815HR        |          | i.e            | Insc              | 11/163 | 81845 | #14.05 | 5 1813 |       |         |        |
|            |               | 36712990     |           | 411        |        | -       | 建文    | 00476268     | 1        | 2901<br>2901   | 12880-16<br>16908 | 16.9   | 三年    | REG    |        |       | RECR    | WHICH  |
|            | 0             | 55712755     |           | -          | -      | a lines | #T    | 105+987688   | đ        | 5第二元<br>15年1年  | ILEMIIA<br>STRE   | 16.9   | ≥×    | 用很好    |        |       | #2:2#   | WRICE  |
|            | 0             | 36712706     |           | 100        | -      |         | 現文    | 0.0000000000 | α        | 万麻二/市<br>1599年 | R                 | 0.7    | 2H    | REG    |        |       | 自我记录    | WRICE  |
|            | p.            | - 357 52.457 |           |            | -      |         | #+    | DREFERE      | 11       | nach<br>Seo    | 0000-00<br>5900   | 154    | 2.4   | Rien   |        |       | 来北记录    | -      |
|            | 0             | 36712295     |           | AND DO     |        |         | (R文   | 小学数件边域       | đ        | 1798<br>1798   | 亮                 | 10.10  | 2.4   | 250    |        |       | *80.00  | WHICH  |
|            | 6             | 55712102     |           | canal.     | -      |         | 8.5   | 09+78.059    | α        | 54             | 175MI18           | (1).W  | ≥×    | 1918-0 |        |       | -       | WRITE  |